## 3. 転送設定について

| [注意事項]                                                                            |                                                                                                    |
|-----------------------------------------------------------------------------------|----------------------------------------------------------------------------------------------------|
| <ul> <li>転送先メールアドレス</li> </ul>                                                    | は、3件まで登録できます。                                                                                               |
| <ul> <li>転送設定を削除する場</li> </ul>                                                    | 合は、転送先メールアドレスを空にして設定してくた                                                                                    |
| い。                                                                                |                                                                                                    |
| <ul> <li>1つの転送先メールアト</li> </ul>                                                   | ドレスは、半角で最大 320 文字入力できます。                                                                                    |
| <ul> <li>転达したメールを「残<br/>ができません」</li> </ul>                                        | さない」を選択すると、転达元でメールを受信する。                                                                                    |
| <ul> <li>・転送先でメールが受信</li> </ul>                                                   | 出来ない場合、エラーメールは送信元のメールアドレ                                                                                    |
|                                                                                   | energene and the second statement of the second                                                             |
| に返信されます。                                                                          |                                                                                                    |
| に返信されます。<br>また、エラーメール本                                                            | 文には、転送先のメールアドレスが記載される場合な                                                                                    |
| に返信されます。<br>また、エラーメール本<br>ざいますのでご了承く<br>メールアドレス 〇                                 | 文には、転送先のメールアドレスが記載される場合だださい。<br>                                                                            |
| に返信されます。<br>また、エラーメール本<br>ざいますのでご了承く<br>メールアドレス 🛛                                 | 文には、転送先のメールアドレスが記載される場合だださい。<br>sample000@pear.ccjnet.ne.jp                                                 |
| に返信されます。<br>また、エラーメール本<br>ざいますのでご了承く<br>メールアドレス 図                                 | 文には、転送先のメールアドレスが記載される場合が<br>ださい。<br>sample000@pear.ccjnet.ne.jp<br>                                         |
| に返信されます。<br>また、エラーメール本<br>ざいますのでご了承く<br>メールアドレス 〇<br>転送先メールアドレス                   | 文には、転送先のメールアドレスが記載される場合が<br>ださい。<br>sample000@pear.ccjnet.ne.jp<br>                                         |
| に返信されます。<br>また、エラーメール本<br>ざいますのでご了承く<br>メールアドレス 〇<br>転送先メールアドレス                   | 文には、転送先のメールアドレスが記載される場合だださい。<br>sample000@pear.ccjnet.ne.jp<br>adc@example.com<br>efg@example.com           |
| に返信されます。<br>また、エラーメール本<br>ざいますのでご了承く<br>メールアドレス 〇<br>転送先メールアドレス                   | 文には、転送先のメールアドレスが記載される場合だださい。<br>sample000@pear.ccjnet.ne.jp                                                 |
| に返信されます。<br>また、エラーメール本<br>ざいますのでご了承く<br>メールアドレス 〇<br>転送先メールアドレス                   | 文には、転送先のメールアドレスが記載される場合だださい。<br>sample000@pear.ccjnet.ne.jp<br>                                             |
| に返信されます。<br>また、エラーメール本<br>ざいますのでご了承く<br>メールアドレス 〇<br>転送先メールアドレス<br>転送したメールをメールボック | 文には、転送先のメールアドレスが記載される場合だださい。 sample000@pear.ccjnet.ne.jp  adc@example.com efg@example.com efg@example.com x |

| メールアドレス 🖂 sample | 000@pear.ccjnet.ne. |
|------------------|---------------------|
| 転出生す」ルンドレン       | adc@example.com     |
| 戦达元メールアトレス       | efg@example.com     |
| 転送したメールをメールボックスに | 残す                  |

登録 キャンセル

転送設定は、最大3件まで設定ができます。

詳細転送設定との併用はできません 最後に設定した転送設定が機能します。

受信拒否などで、メールがループした場合には 転送設定を停止させていただくことが ございますのでご了承ください。

[転送設定] のリンクをクリック

左図の画面で

転送先のメールアドレスを入力します。

転送したメールをメールボックスに

[残す]を選択した場合には メールボックスにメールが残ります。

[残さない] 転送後に メールボックスからなくなります。

転送先のメールアドレスが設定して [次へ]をクリックします。

登録したメールアドレスの確認画面が 表示されます。

[登録]をクリックすると設定されます。

[キャンセル」をクリックすると 設定を取り止めます。

転送したメールをメールボックスに [残す]または[残さない]の 設定が確認できます。

|            | nple000@pear.ccjnet.ne.jp |
|------------|---------------------------|
| 転送先メールアドレス | adc@example.com           |
|            | efg@example.com           |
|            |                           |

◆ 転送設定一覧参照に戻る

[転送設定完了]画面が表示され

引き続き、他の設定をする場合には 設定したい項目のリンクをクリックします。

設定は完了です。